# MONOPRICE

## Blackbird<sup>™</sup> HDBaseT<sup>™</sup> 5x1 Seamless Presentation Scaler/Switch

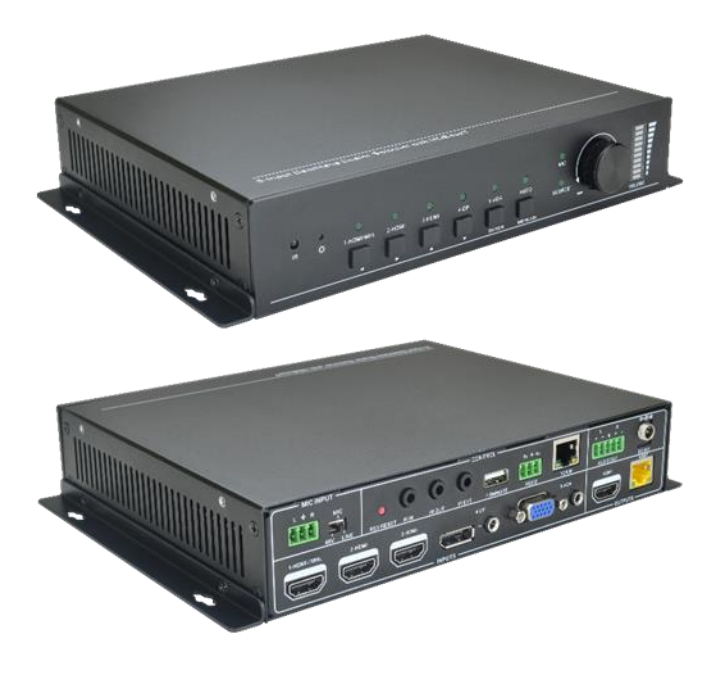

P/N 21875

## **User's Manual**

## CONTENTS

| SAFETY WARNINGS AND GUIDELINES | 4  |
|--------------------------------|----|
| INTRODUCTION                   | 5  |
| FEATURES                       | 5  |
| PACKAGE CONTENTS               | 6  |
| CUSTOMER SERVICE               | 7  |
| PRODUCT OVERVIEW               | 7  |
| Scaler/Switch Front Panel      | 7  |
| Rear Panel                     | 9  |
| IR Remote Control              | 10 |
| INSTALLATION                   | 11 |
| CONFIGURING FOR TCP/IP CONTROL | 15 |
| VGA INPUT                      | 16 |
| AUDIO OUT CONNECTION           | 16 |
| MICROPHONE CONNECTION          |    |
| Condenser Microphones          |    |
| Dynamic Microphones            |    |
| Line Connection                |    |
| CEC FUNCTIONALITY              | 19 |
| OPERATION                      |    |
| Front Panel Controls           |    |
| Remote Control                 | 21 |
| OSD Menu Control               | 21 |
| TCP/IP Control                 |    |
| RS232 Control                  |    |

| WEB-BASED GUI UPDATING     | 45 |
|----------------------------|----|
| TECHNICAL SUPPORT          | 45 |
| SPECIFICATIONS             | 46 |
| REGULATORY COMPLIANCE      |    |
| Notice for FCC             |    |
| Notice for Industry Canada |    |

## SAFETY WARNINGS AND GUIDELINES

Please read this entire manual before using this device, paying extra attention to these safety warnings and guidelines. Please keep this manual in a safe place for future reference.

- This device is intended for indoor use only.
- Do not expose this device to water or moisture of any kind. Do not place drinks or other containers with moisture on or near the device. If moisture does get in or on the device, immediately unplug it from the power outlet and allow it to fully dry before reapplying power.
- Do not touch the device, the power cord, or any other connected cables with wet hands.
- Do not expose this device to excessively high temperatures. Do not place it in, on, or near heat sources, such as a fireplace, stove, radiator, etc. Do not leave it in direct sunlight.
- Prior to operation, check the unit and power cord for physical damage. Do not use if physical damage has occurred.
- Before plugging the unit into a power outlet, ensure that the outlet provides the same type and level of power required by the device.
- Unplug this device from the power source when not in use.
- Take care to prevent damage to the power cord. Do not allow it to become crimped, pinched, walked on, or become tangled with other cords. Ensure that the power cord does not present a tripping hazard.
- Never unplug the unit by pulling on the power cord. Always grasp the connector head or adapter body.
- Ensure that power is turned off and disconnected before making any electrical connections.
- Clean using a soft, dry cloth only. Do not use chemical cleaners, solvents, or detergents. For stubborn deposits, moisten the cloth with warm water.
- This device has no user serviceable parts. Do not attempt to open, service, or modify this device.

## INTRODUCTION

Thank you for purchasing this Blackbird<sup>™</sup> HDBaseT<sup>™</sup> 5x1 Seamless Presentation Scaler/Switch! This 5x1 Scaler/Switch features two standard HDMI<sup>®</sup> inputs, a combination HDMI/MHL<sup>®</sup> input, a DisplayPort input, and a combination VGA/Component/Composite video input. The DisplayPort and VGA inputs have corresponding 3.5mm stereo analog audio inputs, which the unit combines with the video for normal output of video and audio. It has a standard HDMI output and an HDBaseT output, both of which can be used at the same time. It scales any input up or down to the selected output and supports resolutions up to 1920x1200. It can transmit 1080p video to distances up to 229 feet (70 meters) over a single Cat6 Ethernet cable. It can be controlled using the front panel buttons, the included IR remote control, a web browser over a TCP/IP connection, or a computer using the RS232 control option.

### **FEATURES**

- Two HDMI<sup>®</sup>, one HDMI/MHL<sup>®</sup>, one DisplayPort, and one combination VGA/Component/Composite video inputs
- Can transmit 1080p video signals to distances up to 229 feet (70 meters)
- HDMI and HDBaseT<sup>™</sup> outputs, both of which can be used at the same time
- Scales video up or down to the selected resolution
- Supports eight different output resolutions (1920x1200, 1920x1080, 1600x1200, 1600x900, 1360x768, 1280x800, 1280x720, and 11024x768)
- Fully compliant with the HDMI 1.4 and HDCP 2.2 standards
- Balanced/unbalanced microphone input with optional +48V Phantom Power for use with dynamic and condenser mics, as well as line-level devices
- Bidirectional IR extender and RS232 control
- Supports front panel, IR remote control with built-in OSD, web-based GUI, and RS232 control options
- Supports CEC with commands to enable or disable it

## PACKAGE CONTENTS

Please take an inventory of the package contents to ensure you have all the items listed below. If anything is missing or damaged, please contact Monoprice Customer Service for a replacement.

1x 5x1 HDBaseT<sup>™</sup> scaler/switch 1x HDBaseT receiver 1x IR remote control 2x Short mounting brackets for scaler/switch 4x Short mounting bracket screws 2x Long mounting brackets for scaler/switch 6x Long mounting bracket screws 2x Mounting brackets for receiver 4x Receiver mounting bracket screws 1x AC power adapter (24 VDC, 2.71A) 1x VGA video cable 1x Video cable (VGA to 3x RCA) 1x RS232 cable (3-pin terminal block to DB9) 2x 3-pin terminal blocks 1x 5-pin terminal block 4x Plastic feet for scaler/switch 4x Plastic feet for receiver 1x IR transmitter 1x IR receiver 1x User's manual

## **CUSTOMER SERVICE**

The Monoprice Customer Service department is dedicated to ensuring that your ordering, purchasing, and delivery experience is second to none. If you have any problem with your order, please give us an opportunity to make it right. You can contact a Monoprice Customer Service representative through the Live Chat link on our website **www.monoprice.com** during normal business hours (Mon-Fri: 5am-7pm PT, Sat-Sun: 9am-6pm PT) or via email at **support@monoprice.com** 

## **PRODUCT OVERVIEW**

#### Scaler/Switch Front Panel

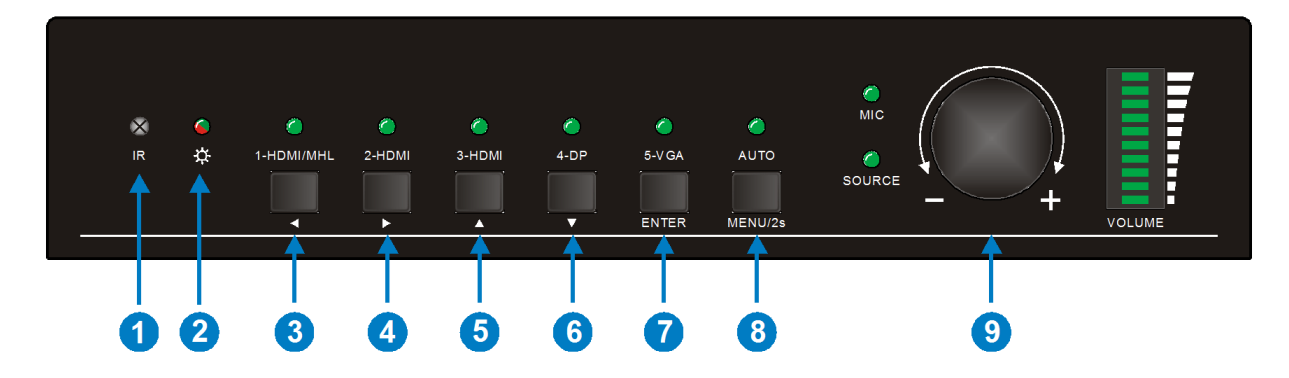

- 1. IR: IR receiver "eye".
- 2. **POWER LED:** The LED illuminates red when the unit is powered on. It illuminates red when in standby and is off when there is no power applied.
- 3. HDMI/MHL/LEFT BUTTON AND LED: Press the button to select the 1-HDMI/MHL input. The LED will illuminate when the input is selected. The HDMI<sup>®</sup> input supports the MHL<sup>®</sup> feature, which allows the use of a passive MHL cable to connect an Android<sup>™</sup> smartphone or tablet. When using the OSD menu, press the button to simulate the LEFT arrow button on the included remote control.
- 4. HDMI/RIGHT BUTTON AND LED: Press the button to select the 2-HDMI input. The LED will illuminate when the input is selected. When using the OSD menu, press the button to simulate the RIGHT arrow button on the included remote control.

- 5. HDMI/UP BUTTON AND LED: Press the button to select the **3-HDMI** input. The LED will illuminate when the input is selected. When using the OSD menu, press the button to simulate the UP arrow button on the included remote control.
- 6. DP/DOWN BUTTON AND LED: Press the button to select the 4-DP (DisplayPort) input. The LED will illuminate when the input is selected. When using the OSD menu, press the button to simulate the DOWN arrow button on the included remote control. Note that when this input is selected, the connected DisplayPort source may not be able to read the EDID capabilities of the connected display. If this occurs, disconnect then reconnect the DisplayPort cable.
- 7. VGA/ENTER BUTTON AND LED: Press the button to select the 5-VGA input. The LED will illuminate when the input is selected. The 5-VGA input supports input from VGA sources, as well as Component (YPbPr) and Composite (CVBS) video sources. When using the OSD menu, press the button to simulate the **OK** button on the included remote control.
- 8. AUTO SWITCHING/MENU BUTTON AND LED: Press the button to enable or disable Auto Switching. Press and hold the button for about 2 seconds to activate the builtin OSD menu. The LED will illuminate when Auto Switching is enabled. Auto Switching mode cannot be selected when the VGA port is set for Component or Composite video input. When Auto Switching is enabled, the Scaler/Switch will perform as follows:
  - Whenever a new input signal is detected, it will automatically switch to that input.
  - If Auto Switching mode was enabled when power is lost, once power is reapplied, the unit will query all inputs from 1-5 for an available signal. It will then automatically switch to the first input found.
  - If the active input is removed, the unit will query all inputs from 1-5 for an available signal. It will then automatically switch to the first input found.
- 9. VOLUME KNOB AND LEDS: Turn the knob clockwise to increase the volume or counterclockwise to decrease the volume. The LEDs will illuminate to indicate the relative volume level.

#### **Rear Panel**

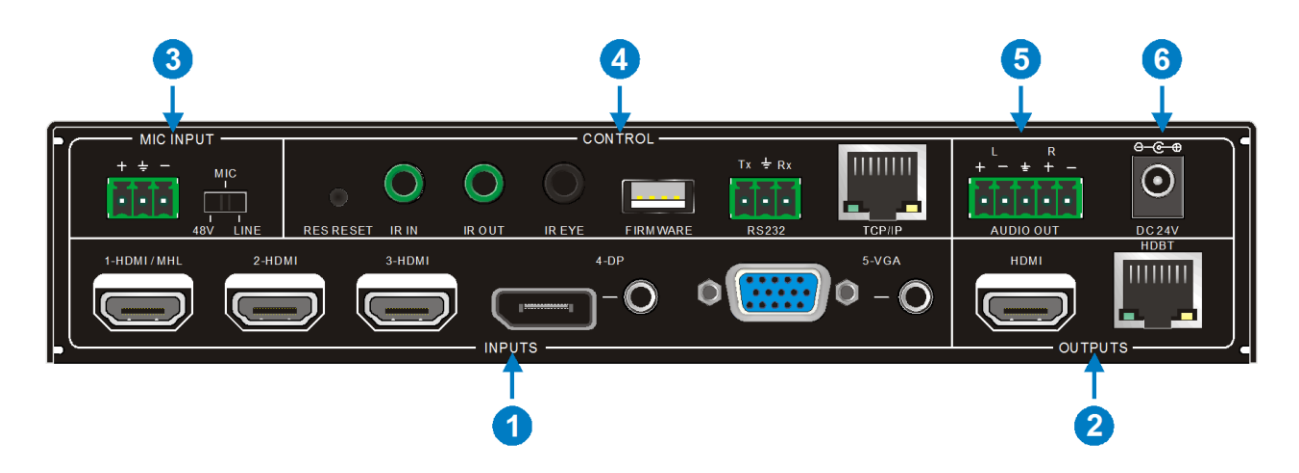

- INPUTS: One HDMI/MHL video input, two HDMI<sup>®</sup> video inputs, a DisplayPort (DP) input with corresponding 3.5mm audio input, and a combination VGA video input with corresponding 3.5mm audio input. The VGA input supports Component (YPbPr) and Composite (CVBS) inputs using the included VGA to 3x RCA video cable.
- OUTPUTS: HDMI output for connection to a local display and HDBT output for connecting the included HDBaseT<sup>™</sup> receiver. The green LED on the RJ45 jack blinks when power is applied, while the yellow LED illuminates when a successful connection with the remote HDBaseT receiver is detected. Both outputs are simultaneously active.
- 3. MIC INPUT: 3-pin terminal block for connecting a microphone or line-level audio device. Place the switch in the 48V position if a condenser microphone that requires Phantom Power is connected. Place it in the MIC position when a dynamic microphone is connected and put it in the LINE position when a line-level audio device, such as a wireless microphone, is connected. The input supports both balanced and unbalanced connections.
- 4. CONTROL: Press the RES RESET button to reset the output video resolution to 1280x720p. Connect the included IR receiver to the IR IN jack if you want to control the remote display from the scaler/switch end. Connect the included IR transmitter to the IR OUT jack if you want to control the source devices from the remote location. Plug the included IR receiver into the IR EYE jack if the IR "eye" on the front panel is blocked, such as when the scaler/switch is in a closet or equipment cabinet. Plug a USB flash drive with a firmware update file into the FIRMWARE port in the

event that a firmware update is available. Connect the included RS232 cable to the **RS232** terminal block if you want to control the scaler/switch using your computer and a third party RS232 software. Connect an Ethernet cable to the **TCP/IP** RJ45 jack to a network router or switch if you want to control the scaler/switch using a web browser. You can also connect directly to the Ethernet port on your computer, but will need to configure your PC's network settings to communicate with the switch.

- 5. AUDIO OUT: 5-pin terminal block for connecting an amplifier, powered speakers, or a mixer. It supports both balanced and unbalanced connections.
- 6. DC 24V: DC barrel connector for connecting the included AC power adapter.

#### **IR Remote Control**

- 1. **STANDBY BUTTON:** Press the button to power the unit on or to put it into standby mode.
- INPUT BUTTONS: Press the button corresponding to the desired input to switch to that input.
- 3. AUTO BUTTON: Press the button to enable or disable Auto Switching.
- 4. **MUTE BUTTON:** Press the button to enable or disable audio muting.
- VOL BUTTON: Press the button to display the volume adjustment menu on the display, then press the UP and DOWN arrow buttons to adjust the volume.
- 6. NAVIGATION BUTTONS: Use the arrow buttons to navigate the OSD menu. Use the UP and DOWN arrow buttons to adjust the volume when the volume adjustment menu is displayed. Press the OK button to select the highlighted entry in the built-in OSD menu.

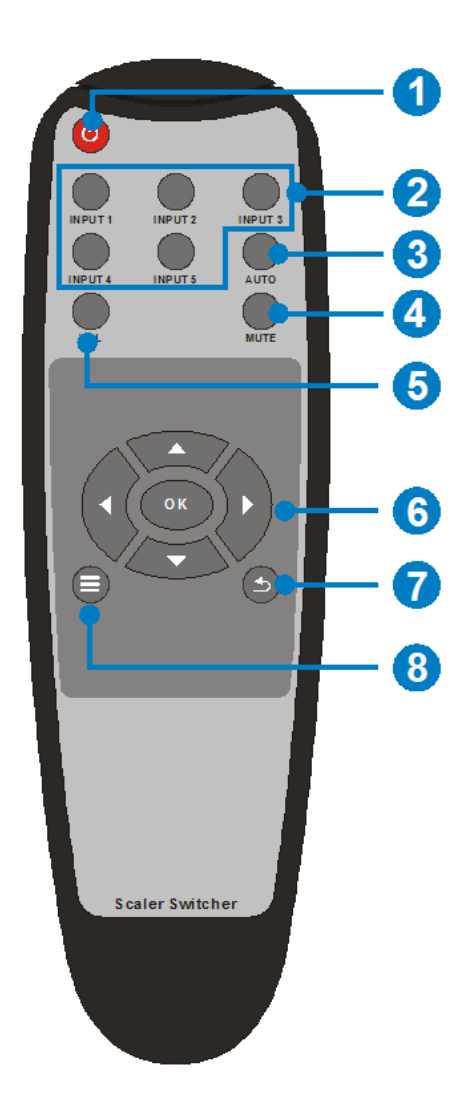

- 7. **EXIT BUTTON:** Press the button to exit the OSD menu or to cancel the current operation.
- 8. MENU BUTTON: Press the button to access the built-in OSD menu.

## INSTALLATION

Perform the following steps to install the scaler/switch and HDBaseT<sup>™</sup> receiver.

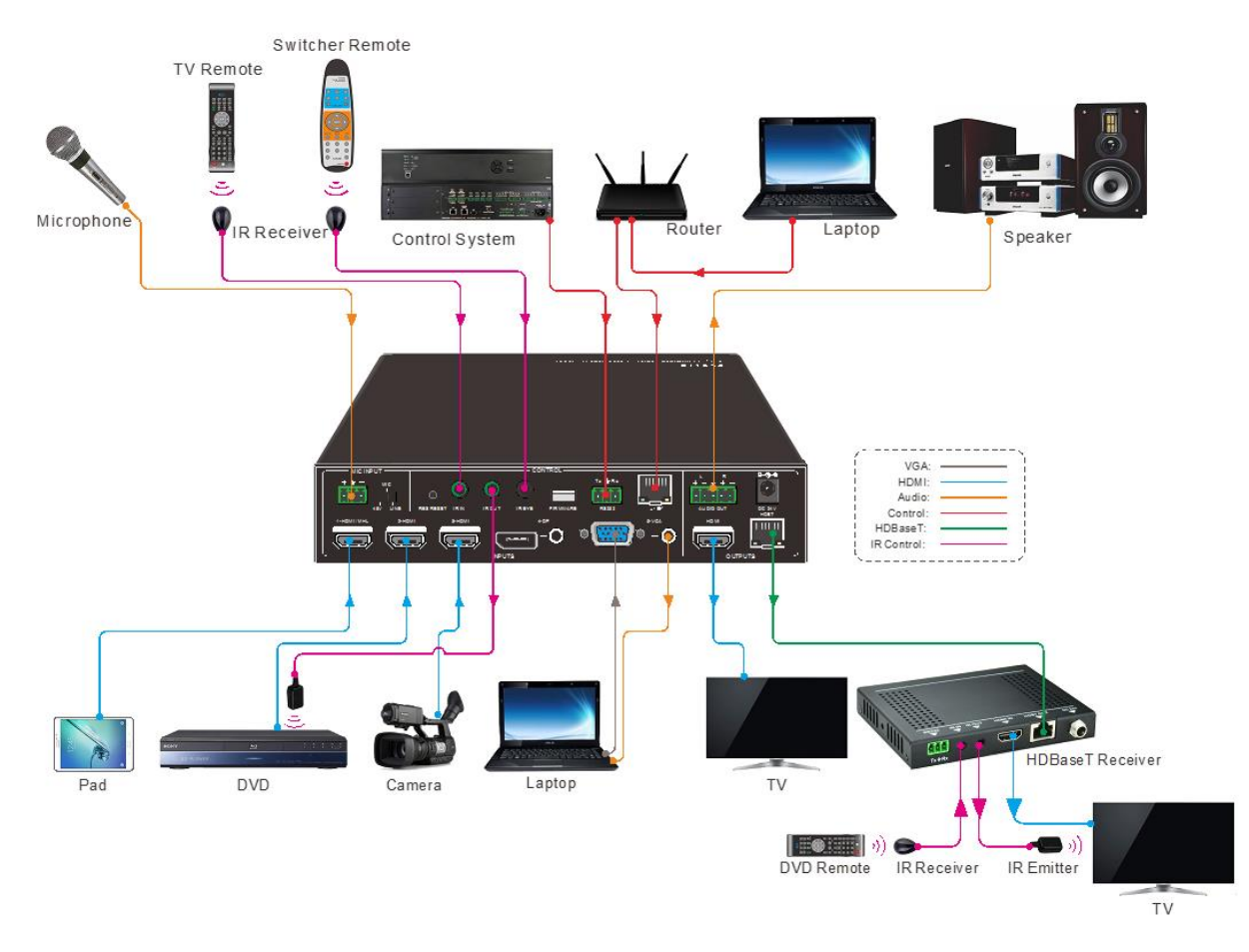

- 1. Ensure that all equipment to be connected is powered off and unplugged from its power source.
- Place the scaler/switch and the HDBaseT<sup>™</sup> receiver in their intended location. Use the mounting brackets as desired.

- 3. Using a High Speed HDMI<sup>®</sup> Cable (not included), plug one end into the HDMI input on your remote display, then plug the other end into the HDMI port on the HDBaseT receiver.
- 4. (Optional) If you want to control the video source devices from the remote location, plug the included IR receiver or another wideband IR receiver into the IR IN jack on the HDBaseT<sup>™</sup> receiver.
- 5. (Optional) If you want to control the remote display from the scaler/switch end, plug the included IR transmitter or another wideband IR transmitter into the **IR OUT** jack on the HDBaseT<sup>™</sup> receiver.
- 6. Using a High Speed HDMI<sup>®</sup> Cable (not included), plug one end into the HDMI input on your local display, then plug the other end into the **HDMI OUTPUT** port on the scaler/switch.
- 7. (Optional) If you want to control the video source devices from the remote location, plug the included IR transmitter or another wideband IR transmitter into the **IR OUT** jack on the scaler/switch.
- 8. (Optional) If you want to control the remote display from the scaler/switch location, plug the included IR receiver or another wideband IR receiver into the **IR IN** jack on the scaler/switch.
- 9. (Optional) If the IR "eye" on the front panel will be blocked or obscured, such as when the scaler/switch is installed in a closet or equipment cabinet, plug the included IR receiver or another wideband IR receiver into the IR EYE jack on the scaler/switch, then position the "eye" where it can receive IR signals from the included remote control.
- 10. Using a High Speed HDMI Cable (not included), plug one end into the 1-HDMI/MHL<sup>®</sup> INPUT on the scaler/switch, then plug the other end into the HDMI output of your HDMI video source device (e.g., Blu-ray Disc<sup>™</sup> Player, DVD player, Camera, etc.). Alternatively, using a passive MHL cable (not included), plug the HDMI end into the 1-HDMI/MHL INPUT, then plug the other end into the micro USB port on an MHLenabled Android<sup>™</sup> smartphone or tablet.

- Using a High Speed HDMI<sup>®</sup> Cable (not included), plug one end into the 2-HDMI INPUT, then plug the other end into the HDMI output on your HDMI video source device.
- 12. Using a High Speed HDMI<sup>®</sup> Cable (not included), plug one end into the **3-HDMI INPUT**, then plug the other end into the HDMI output on your HDMI video source device.
- 13. Using a DisplayPort cable (not included), plug one end into the **4-DP INPUT**, then plug the other end into the DisplayPort output on your DisplayPort video source device.
- 14. Using a 3.5mm audio cable, plug one end into the 3.5mm audio jack associated with the **4-DP INPUT**, then plug the other end into the audio output on your DisplayPort video source device.
- 15. Using the included VGA cable, plug one end into the **5-VGA INPUT**, then plug the other end into the VGA output on your VGA video source device (e.g., computer). Alternatively, plug the included Video Cable into the **5-VGA INPUT**, then plug the red, green, and blue RCA plugs into the corresponding Component (YPbPr) RCA jacks on your Component video source device or plug the red RCA plug into the video RCA jack on your Composite (CVBS) video source device.
- 16. Using a 3.5mm audio cable (not included), plug one end into the 3.5mm audio jack associated with the 5-VGA INPUT, then plug the other end into the 3.5mm audio output on your VGA source device. Alternatively, using a 3.5mm to stereo RCA cable (not included), plug the 3.5mm end into the 3.5mm audio jack associated with the 5-VGA INPUT, then plug the stereo RCA jacks into the stereo RCA outputs on your Component (YPbPr) or Composite (CVBS) video source device.
- 17. Using a Cat6 Ethernet cable (not included), plug one end into the HDBT RJ45 jack on the HDBaseT<sup>™</sup> receiver, then plug the other end into the HDBT OUTPUT on the scaler/switch.
- 18. (Optional) If you want to control the scaler/switch using your computer and third party RS232 control software, plug 3-pin terminal end of the included RS232 cable into the RS232 CONTROL terminal on the scaler/switch, then plug the DB9 connector into one of your computer's COM ports.

- 19. (Optional) If you want to control the scaler/switch using a web browser, plug one end of an Ethernet cable into the TCP/IP CONTROL RJ45 jack on the scaler/switch, then plug the other end into a router or Ethernet switch in your Ethernet network. Alternatively, you can connect directly to the Ethernet jack on your computer, but will need to configure its network settings to communicate with the scaler/switch.
- 20. (Optional) If you want to connect a separate amplifier or powered speakers, wire the included 5-pin terminal block to an appropriate audio cable (e.g., stereo RCA), then plug it into the **AUDIO OUT** terminal block on the scaler/switch. See the *AUDIO OUT CONNECTION* section for details on wiring the terminal block.
- 21. (Optional) If you want to connect a microphone or line-level audio device to the scaler/switch, wire one of the included 3-pin terminal blocks to the microphone or audio cable. Next, position the MIC switch to the 48V position if connecting a condenser microphone, to the MIC position if connecting a dynamic microphone, or to the LINE position if connecting a line-level audio device. Finally, plug the microphone or audio cable into the MIC INPUT terminal block. See the MICROPHONE CONNECTION section for details on wiring the terminal block.
- 22. Plug the DC barrel connector on the included AC power adapter into the **DC 24V** jack on scaler/switch, then plug the adapter into a nearby AC power outlet.
- 23. Plug in and power on all connected equipment, then start video playback on each video input device. Verify that the video can be seen on both the remote and local displays and that you can switch between the connected video inputs.

## **CONFIGURING FOR TCP/IP CONTROL**

If you connected the matrix/transmitter to an existing network, there is no special configuration required. However, if you connected your PC's network interface directly to

the TCP/IP jack on the matrix/transmitter, you will need to configure your PC's network settings to communicate with the matrix/transmitter. The matrix/transmitter uses the following network settings:

 IP Address:
 192.168.0.178

 Subnet Mask:
 255.255.0

 Gateway:
 192.168.0.1

The default IP Address, Subnet Mask, and Gateway can be changed using the TCP/IP GUI interface.

| General                                                                                              |                                                                               |                     |
|----------------------------------------------------------------------------------------------------|-------------------------------------------------------------------------------|---------------------|
| You can get IP settings assign<br>this capability. Otherwise, you<br>for the appropriate IP settings | ed automatically if your network s<br>i need to ask your network admini<br>;. | supports<br>strator |
| Obtain an IP address aut                                                                             | omatically                                                                    | Same network        |
| Use the following IP addr                                                                            | ess:                                                                          | segment as the      |
| IP address:                                                                                          | 192 . 168 . 0 . 227                                                           |                     |
| Subnet mask:                                                                                         | 255 . 255 . 255 . 0                                                           |                     |
| Default gateway:                                                                                     | 192.168.0.1                                                                   |                     |
| Obtain DNS server addre                                                                              | ss automatically                                                              |                     |
| OUSE the following DNS set                                                                           | rver addresses:                                                               |                     |
| Preferred DNS server:                                                                                | 202 . 96 . 134 . 133                                                          |                     |
| <u>A</u> lternate DNS server:                                                                        | 202 . 96 . 128 . 68                                                           |                     |
| 🔲 Vaļidate settings upon e                                                                           | xit Ad <u>v</u> a                                                             | inced               |

## **VGA INPUT**

The VGA input can accept VGA, Component (YPbPr), and Composite (CVBS) video signals. The unit will automatically detect the input type and will convert and scale it to the HDMI<sup>®</sup> output.

- When connecting to a VGA input, use a standard HD15 VGA cable.
- When connecting to a Component (YPbPr) video source, connect the Red, Blue, and Green plugs to the corresponding video outputs on your Component source device.
- When connecting to a Composite (CVBS) video source, plug the red connector into the video output (normally yellow).

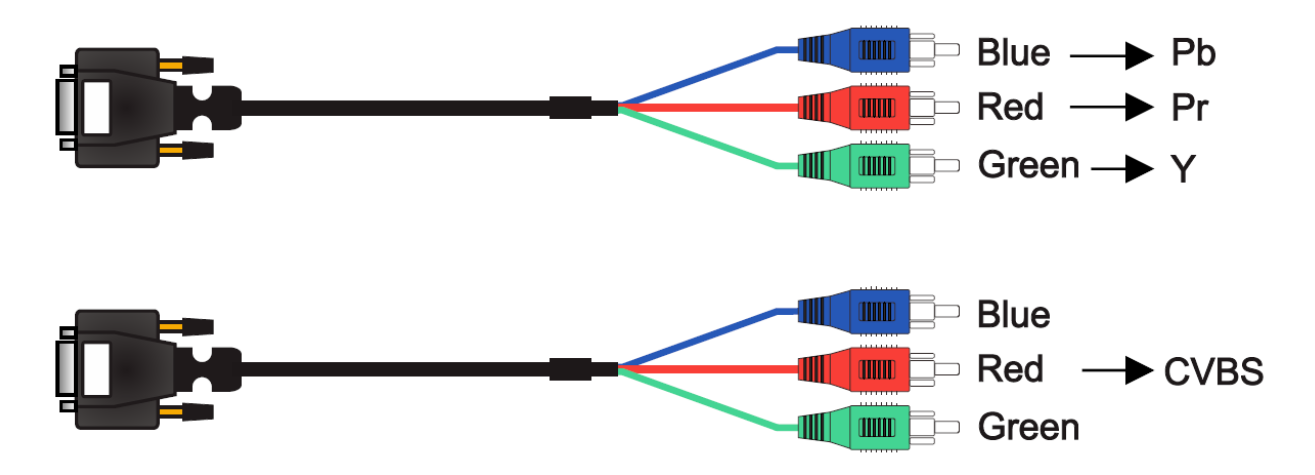

## AUDIO OUT CONNECTION

- The AUDIO OUT terminal block features + and terminals for each of the two channels (L and R), plus a common ground connection.
- If making an unbalanced connection, connect the + and leads to the + and terminals and leave the ground terminal unconnected.
- If making a balanced connection, connect the + and leads to the + and terminals, then connect each channel's ground to the common ground terminal.

## **MICROPHONE CONNECTION**

#### **Condenser Microphones**

When using a condenser microphone, which requires +48V Phantom Power, slide the **MIC** switch to the **48V** position and wire the microphone to the 3-pin MIC terminal block as shown below:

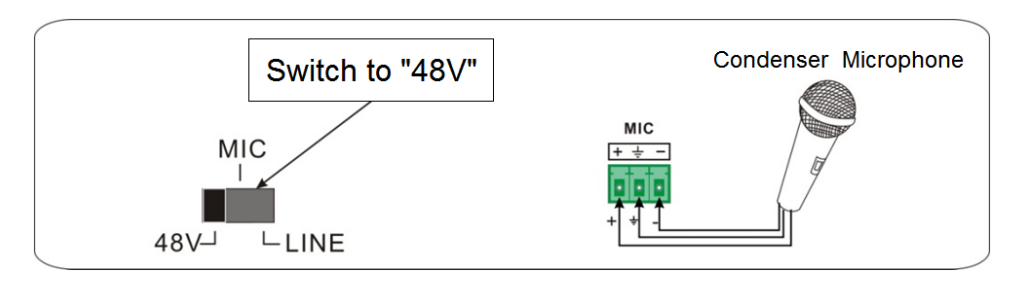

#### **Dynamic Microphones**

Dynamic microphones can be connected using an unbalanced or balanced type connection. When connecting a dynamic microphone, first slide the **MIC** switch to the **MIC** position, then wire the microphone as shown in one of the following diagrams.

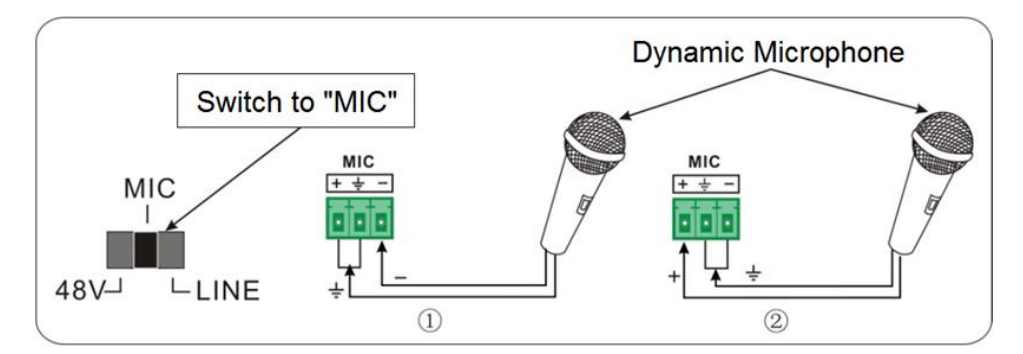

Unbalanced Connection

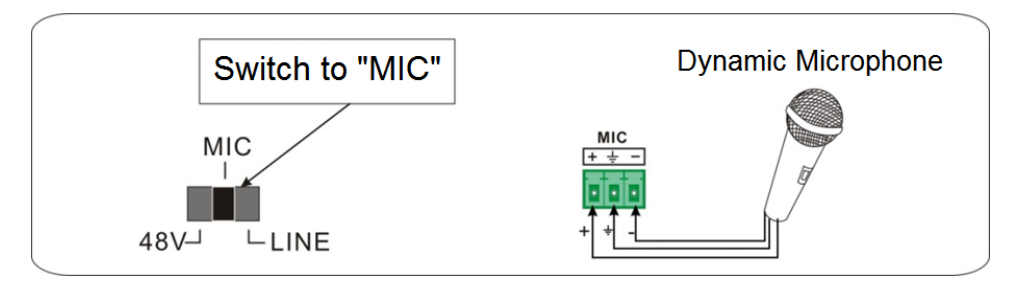

Balanced Connection

#### Line Connection

In addition to dynamic and condenser microphones, you can connect line level audio sources, such as a wireless microphone, a mixer, etc. Line level inputs can be made using unbalanced or balanced type connections. When using a line level connection, first slide the **MIC** switch to the **LINE** position, then wire the terminal block as shown in one of the following diagrams.

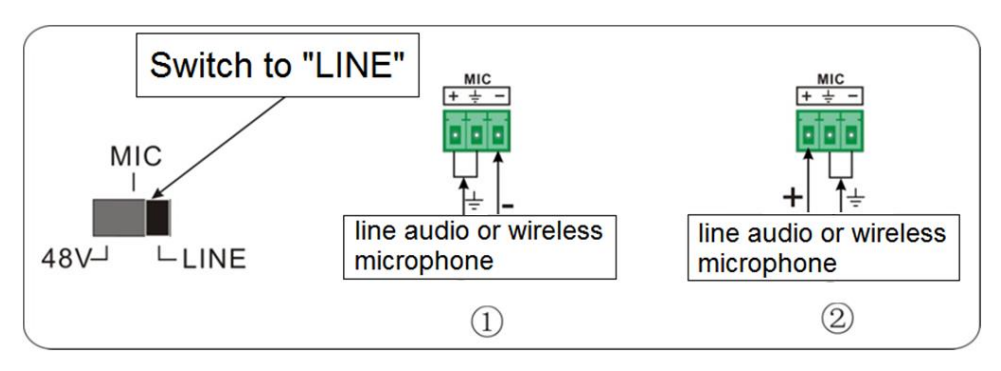

Unbalanced Connection

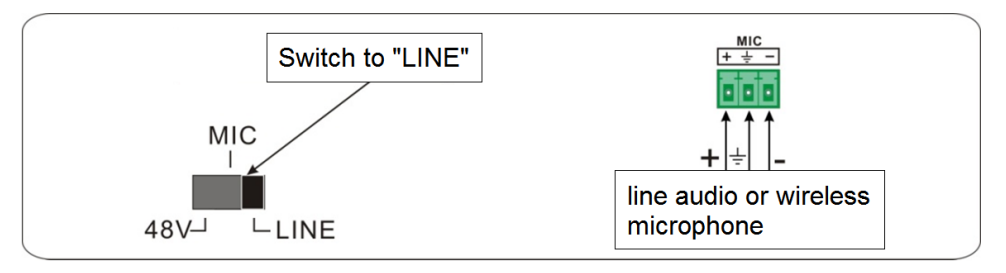

Balanced Connection

## CEC FUNCTIONALITY

The scaler/switch supports the HDMI<sup>®</sup> CEC function, which allows connected HDMI<sup>®</sup> devices to be controlled using a single remote control. The CEC function can be turned on or off using RS232 control. To turn it on, send the command **50686%** and to turn it off send the command **50687%**. The scaler/switch responds as shown in the table below.

| Condition            | Functionality                                                                                                    |
|----------------------|----------------------------------------------------------------------------------------------------|
| CEC ON, Standby ON   | Press the <b>Standby</b> button on the remote control to exit<br>Standby mode. All connected HDMI <sup>®</sup> source devices and<br>displays will also exit Standby mode.                                                                                                    |
| CEC OFF, Standby ON  | Press the <b>Standby</b> button on the remote control to exit<br>Standby mode. All connected HDMI source devices and<br>displays will remain in whichever mode they were in.                                                                                                   |
| CEC ON, Standby OFF  | Use the A, A, A, A, A, A OK buttons on the remote<br>control to control the connected HDMI® source devices.<br>Press the <b>Standby</b> button on the remote control to enter<br>Standby mode. All connected HDMI source devices and<br>displays will also enter Standby mode. |
| CEC OFF, Standby OFF | The connected HDMI source devices cannot be controlled<br>using the included remote control.<br>Press the <b>Standby</b> button on the remote control to enter<br>Standby mode. All connected HDMI source devices and<br>displays will remain in whichever mode they were in.  |

## **OPERATION**

#### Front Panel Controls

- Press the 1-HDMI/MHL<sup>®</sup>, 2-HDMI<sup>®</sup>, 3-HDMI, 4-DP, and 5-VGA buttons to select that input. The corresponding LED will illuminate to indicate that it is active input.
- Press the **AUTO** button to toggle Auto Switching on or off. The LED will illuminate when Auto Switching is enabled.
- Press and hold the **AUTO** button for about 2 seconds to activate the built-in OSD menu.
- When the OSD menu is active, press the **1-HDMI/MHL** button to move the highlight left or to decrease the selected value.
- When the OSD menu is active, press the **2-HDMI** button to move the highlight right or to increase the selected value.
- When the OSD menu is active, press the **3-HDMI** button to move the highlight up.
- When the OSD menu is active, press the **4-DP** button to move the highlight down.
- When the OSD menu is active, press the **5-VGA** button to enter the highlighted submenu, to edit the highlighted entry, or to accept the edited value.

#### **Remote Control**

- Press the **STANDBY (1)** button to enter or exit Standby mode.
- Press one of the five **INPUT (2)** buttons to select that input.
- Press the AUTO (3) button to enable or disable Auto Switching.
- Press the **MUTE (4)** button to turn volume muting on or off.
- Press the VOL (5) button to activate the volume adjustment menu.
- Press the **"arrow" (6)** buttons to move the highlight when the OSD is displayed.
- Press the OK (6) button to enter the highlighted submenu, to edit the highlighted entry, or to accept the edited value.
- Press the **EXIT (7)** button to exit the displayed menu or to cancel the editing operation.
- Press the **MENU (8)** button to activate the built-in OSD menu.

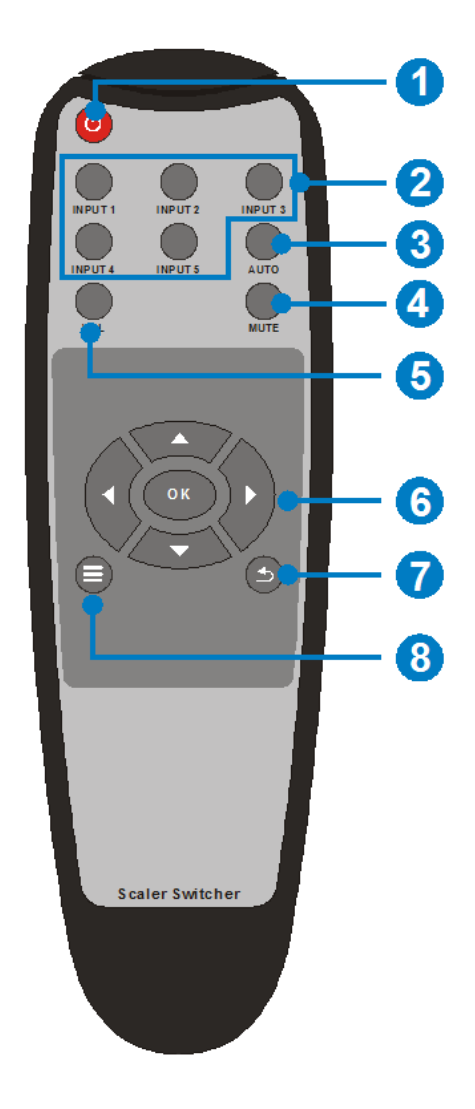

#### **OSD Menu Control**

The built-in OSD menu system allows you to control many of the basic parameters and system settings. Perform one of the following steps to access the built-in OSD menu system.

- Press the **MENU** () button on the remote control.
- Press and hold the AUTO/MENU button on the front panel for about 2 seconds.

• Send the command **50616%** using either third party RS232 control software or from the **RS232 Control** screen in the **TCP/IP** menu system.

Use the **arrow** buttons on the included remote control or on the front panel to navigate the OSD menu system. Use the **OK** button on the remote control or the **ENTER** button on the front panel to confirm the selection.

Use the **Options** screen in the OSD system to adjust the following parameters and settings.

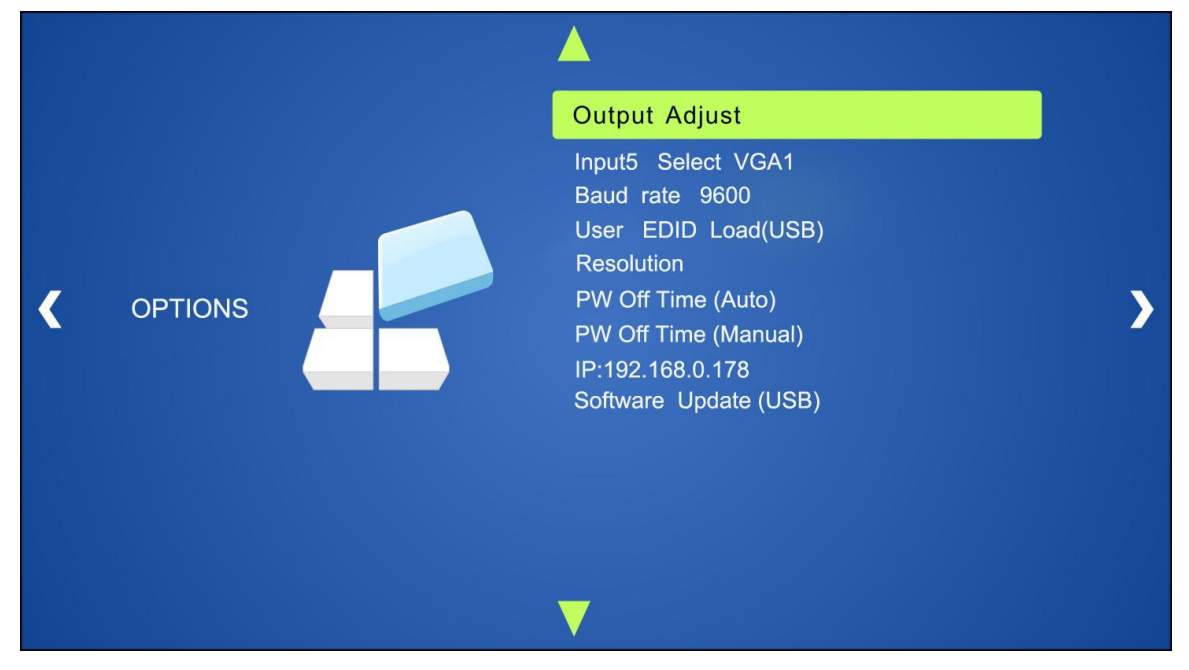

Output Adjust: Allows adjustment of the following elements:

- Image position X and Y
- Aspect ratio
- H Polarity and V Polarity
- HDMI output on/off
- HDBaseT output on/off
- Input5 Select: Allows you to determine the type of video signal for Input5. You may set it to VGA1 for VGA signal, AV1 for composite video, or YPbPr for component video.
- **Baud Rate:** Allows you to set the RS232 communication speed. You may set it to **2400**, **4800**, **9600**, **19200**, **38400**, **57600**, or **115200**.

- **User EDID Load(USB):** Allows you to update the EDID settings after inserting a flash drive with the update file into the **FIRMWARE** port on the rear panel.
- **Resolution:** Allows you to set the output resolution. You may set it to **1920x1200**, **1920x1080**, **1600x1200**, **1360x768**, **1280x720**, or **1024x768**.
- PW Off Time (Auto): Allows you to set the length of inactivity when Auto Switching mode is enabled before the scaler/switch automatically powers off. You may set it to 0, 1, 2, 5, or 10 minutes. When set to 0 the scaler/switch will not automatically power off.
- **PW On Time (Manual):** Allows you to set the length of inactivity when Auto Switching mode is disabled before the scaler/switch automatically powers off. You may set it to **0**, **1**, **2**, **5**, or **10** minutes. When set to **0** the scaler/switch will not automatically power off.

IP: Displays the IP address.

Software Update (USB): Allows you to update the built-in OSD menu system.

Use the **Picture** screen in the OSD system to adjust the following parameters and settings.

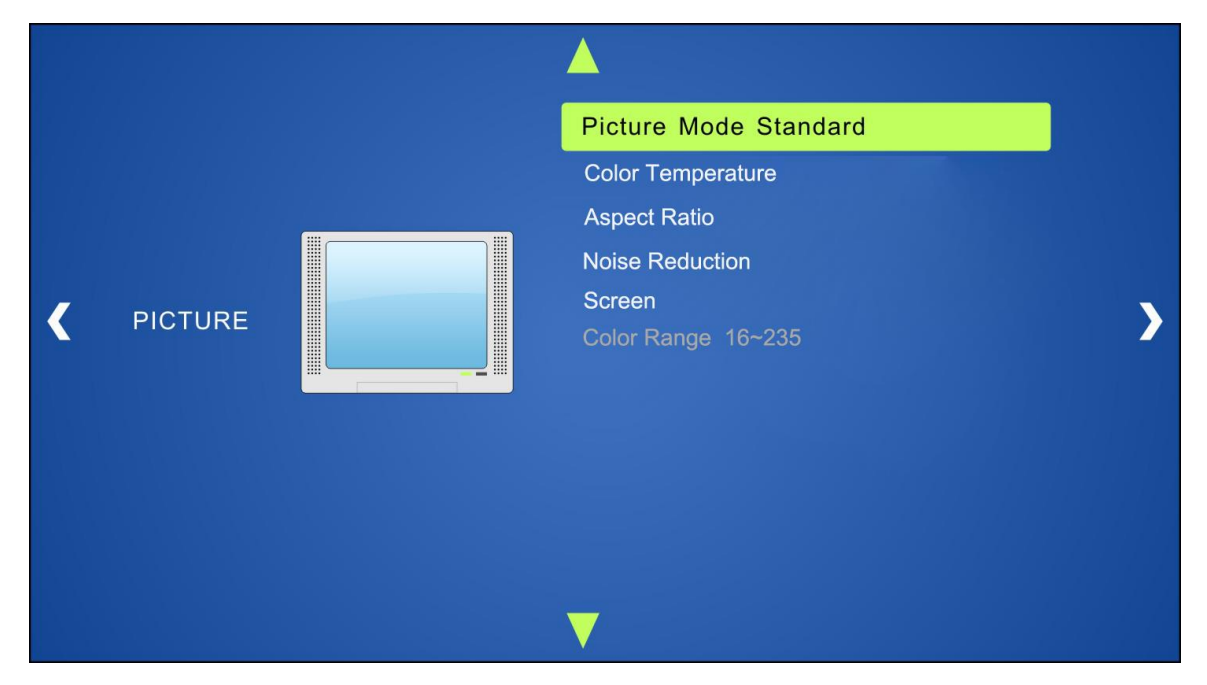

- Picture Mode: Allows you to select one of the image mode presets or to set the individual settings directly. The available options are Dynamic, Standard, Mild, and User. When set to User, you can set the individual image Contrast, Brightness, Color, and Sharpness.
- Color Temperature: Allows you to select one of the color balance presets or to set the individual color values directly. You may select Cool, Medium, Warm, and User. When set to User, you may set the individual amounts of the Red, Green, and Blue colors.
- Aspect Ratio: Allows you to set the image aspect ratio. You may set it to Native, 4:3, 16:9, Zoom1, Zoom2, Just Scan, and Panorama. When using a VGA input signal you may only select 4:3, 16:9, or Panorama.
- Noise Reduction: Allows you to set the amount of Noise Reduction used. You can set it to Off, Low, Middle, High, and Default. This option is not supported when using a VGA input signal.
- Screen: Allows you to adjust non-HDMI screen parameters. You may choose Auto Adjust or may manually set the Horizontal Size, Vertical Size, and Phase.

Use the **Setup** screen in the OSD system to adjust the following parameters and settings.

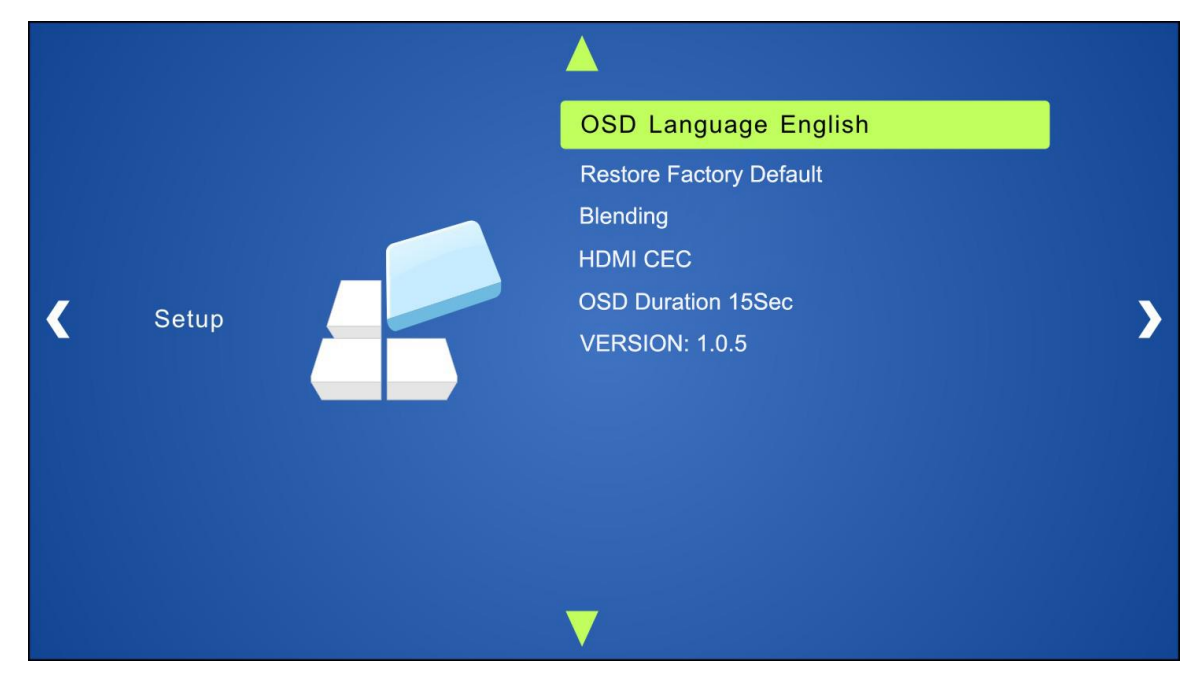

**OSD Language:** Allows you to select one of the 7 languages used in the OSD menu system.

**Restore Factory Default:** Select this option to restore all settings to their factory default values. You will be asked to confirm the operation.

Blending: You may set it to Low, Middle, High, and Off.

HDMI CEC: Allows you to enable or disable the HDMI CEC function.

**OSD Duration:** Allows you to set the amount of time the OSD menu will be displayed without any input activity before it automatically exits menu screen. You may set it to **Off, 5 Sec, 10 Sec**, and **15 Sec**. When set to **Off**, the menu will not automatically exit.

Version: Displays the software version number.

#### TCP/IP Control

If you have connected the matrix/transmitter to your Ethernet network or if you connected your PC's network card directly to the TCP/IP port on the matrix/transmitter, you can access the built-in TCP/IP Graphical User Interface (GUI) by opening your internet browser and typing the IP address into the address field. The default IP address is:

#### 192.168.0.178

After pressing ENTER, you will be presented with the Login screen.

| A Username |
|------------|
| Password   |
| Login      |
|            |

Type the **username** and **password** into the appropriate fields, then click the **Login** button. The default username and password is:

| Username | Password |
|----------|----------|
| user     | user     |

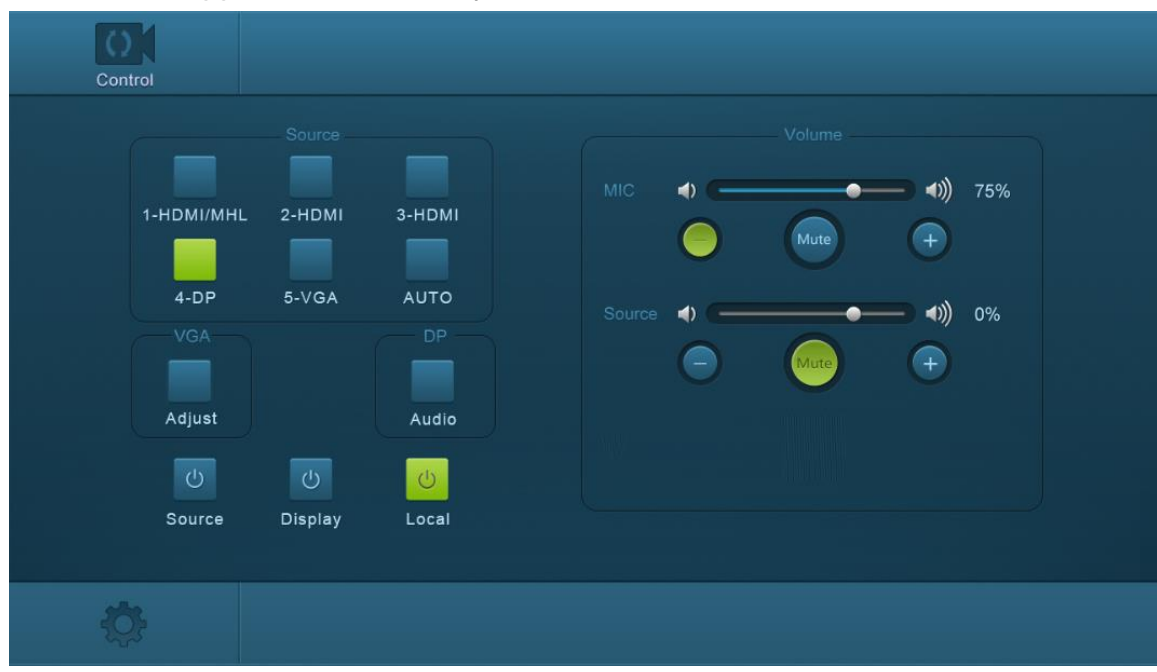

Once you have logged in, you will be presented with the **Control** screen.

Source: Click the 1-HDMI/MHL<sup>®</sup>, 2-HDMI<sup>®</sup>, 3-HDMI, 4-DP, and 5-VGA buttons to select that input.

AUTO: Click the AUTO button to enable or disable Auto Switching.

- VGA Adjust: Click the VGA Adjust button to adjust the positioning of the VGA image on screen.
- DP Audio: Click the DP Audio to enable or disable DisplayPort external audio.
- **Source Power:** Click the **Source Power** button to turn the selected source device on or off.
- Display Power: Click the Display Power button to turn the connected display on or off.
- Local Power: Click the Local Power button to put the scaler/switch into Standby mode.
- MIC Volume: Drag the slider or click the and + buttons to set the volume level for the microphone. Click the MIC Mute button to turn microphone muting on or off.
- Source Volume: Drag the slider or click the and + buttons to set the volume level for the source devices. Click the Source Mute button to turn microphone muting on or off.
- **Q**: Click the **D** button to access the **Configuration Setting** menu.

Click the 🍄 button on the Control menu to access the **Configuration Setting** menu.

| RS232 Control | Password                                                        |
|---------------|-----------------------------------------------------------------|
|               |                                                                 |
|               |                                                                 |
| x 720         |                                                                 |
| x 768         | EDID Firmware                                                   |
| x 1200        | utdown Timer (No Input)<br>AUTO MANU                            |
| x 1200        | ne • 2 Minutes •                                                |
| Confirm       |                                                                 |
| )<br>)<br>)   | RS232 Control<br>Network<br>x 720<br>x 768<br>x 1200<br>Confirm |

Network: Click the Network radio button to display the Network Configuration screen.

Source Label: Click the Source Label radio button to display the Source Label Configuration screen.

- **Output Resolution:** Click one of the radio buttons next to the desired resolution, then click the **Confirm** button to make the change.
- **EDID Update:** Insert a USB flash drive with the EDID update file into the **FIRMWARE** port on the scaler/switch, then click the **EDID Update** button to perform the update.
- Firmware Update: Insert a USB flash drive with the firmware update file into the FIRMWARE port on the scaler/switch, then click the Firmware Update button to perform the update.
- Shutdown Timer (No Input): Use the pull-down list boxes to set the amount of time the scaler/switch is inactive with no video input before it shuts down for both AUTO and MANUal switching modes. The amount of time can be set to None (no shutdown), 1 Minute, 2 Minutes, 5 Minutes, or 10 Minutes.

Click the control icon to display the **Control** screen.

Click the **Network** radio button from one of the other **Configuration** screens to display the **Network Configuration** screen.

| Configuration | RS232 Control |                           | Password  |
|---------------|---------------|---------------------------|-----------|
| Setting       |               | Network                   |           |
| MA            | C Address:    | 44-33-4C-C9-35-12<br>DHCP | Static IP |
|               | IP Address:   | 192.168.0 178             |           |
| Su            | ibnet Mask:   | 255.255.255.0             |           |
|               | Gateway:      | 192.168.0.1               |           |
|               |               | Confirm                   |           |
| Ģ             |               |                           |           |

Setting: Click the Setting radio button to display the Setting Configuration screen.

Source Label: Click the Source Label radio button to display the Source Label Configuration screen.

MAC Address: Displays the MAC address for the scaler/switch.

- DHCP/Static IP: Slide the switch to the DHCP position to use a dynamically assigned IP address or to the Static IP position to use a fixed IP address.
- **IP Address:** Displays and allows editing of the IP address. The default value is 192.168.0.178.
- **Subnet Mask:** Displays and allows editing of the Subnet Mask. The default value is 255.255.255.0.

Gateway: Displays and allows editing of the Gateway. The default value is 192.168.0.1.

**Confirm:** Click the **Confirm** button to save any changes.

Click the control icon to display the Control screen.

Click the **Source Label** radio button from one of the other **Configuration** screens to display the **Source Label Configuration** screen.

| Configuratio | pn                       | RS2 | 32 Control     |   |                  | Password |
|--------------|--------------------------|-----|----------------|---|------------------|----------|
|              |                          |     |                | 0 |                  |          |
|              | 1-HDMI/MHL<br>1-HDMI/MHL | 2   | 2-HDMI         |   | 3-HDMI<br>3-HDMI |          |
|              | 4-DP<br>4-DP             | ę   | 5-VGA<br>5-VGA |   |                  |          |
|              |                          | G   | Confirm        |   |                  |          |
| Ļ            |                          |     |                |   |                  |          |

Setting: Click the Setting radio button to display the Setting Configuration screen.

Network: Click the Network radio button to display the Network Configuration screen.

1-HDMI/MHL: Click inside the 1-HDMI/MHL® text field to edit the label used on screen for INPUT 1.

2-HDMI: Click inside the 2-HDMI<sup>®</sup> text field to edit the label used on screen for INPUT 2.

3-HDMI: Click inside the 3-HDMI text field to edit the label used on screen for INPUT 3.

4-DP: Click inside the 4-DP text field to edit the label used on screen for INPUT 4.

5-VGA: Click inside the 5-VGA text field to edit the label used on screen for INPUT 5.

**Confirm:** Click the **Confirm** button to save any changes.

Click the control screen.

| Configuration | RS232 Control |        | Password |
|---------------|---------------|--------|----------|
|               |               |        |          |
|               | Port:         | Local  |          |
| E             | Baud Rate:    | 9600 🔻 |          |
| ,             | Command:      |        | Hex      |
|               |               |        |          |
|               |               | Send   |          |
| Ģ             |               |        |          |

Click the RS232 Control tab to display the RS232 Control screen.

**Port:** Use the pull-down list box to select **Local**, which refers to the RS232 port of the scaler/switch, or **HDBT**, which refers to the RS232 port of the HDBaseT<sup>™</sup> receiver.

Baud Rate: Use the pull-down list box to set the baud rate. The baud rate for the Local port is fixed at 9600, but the HDBaseT receiver can accept other baud rates. The available baud rates for the receiver are 2400, 4800, 9600, 19200, 38400, 57600, and 115200.

Command: Type the desired RS232 command in to the text field.

**Hex:** Check the **Hex** checkbox if the RS232 command is in hexadecimal format. Leave it unchecked if the command is in decimal form.

Send: Click the Send button to send the RS232 command to the selected RS232 port.

Click the control icon to display the **Control** screen.

| Configuration | RS232 Control        | Password |
|---------------|----------------------|----------|
| -             |                      |          |
|               | User Name: user      |          |
| ι             | Jser Password: user  |          |
| -             | Version<br>gu: v1.00 |          |
|               | Hardware: V1.0.0     |          |
|               | Confirm              |          |
| Ģ             |                      |          |

Click the **Password** tab to display the **Password** screen.

- User Name: Displays and allows editing of the default username. The default is username is **user**.
- User Password: Displays and allows editing of the default password. The default password is **user**.

**GUI:** Displays the GUI version number.

Hardware: Displays the hardware version number.

**Confirm:** Click the **Confirm** button to save any changes.

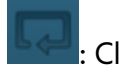

Click the control icon to display the **Control** screen.

#### **RS232** Control

If you wish to control the matrix/transmitter from your PC using an RS232 connection, you will need to use a third party RS232 control software package, such as CommWatch.exe, whose interface is depicted below.

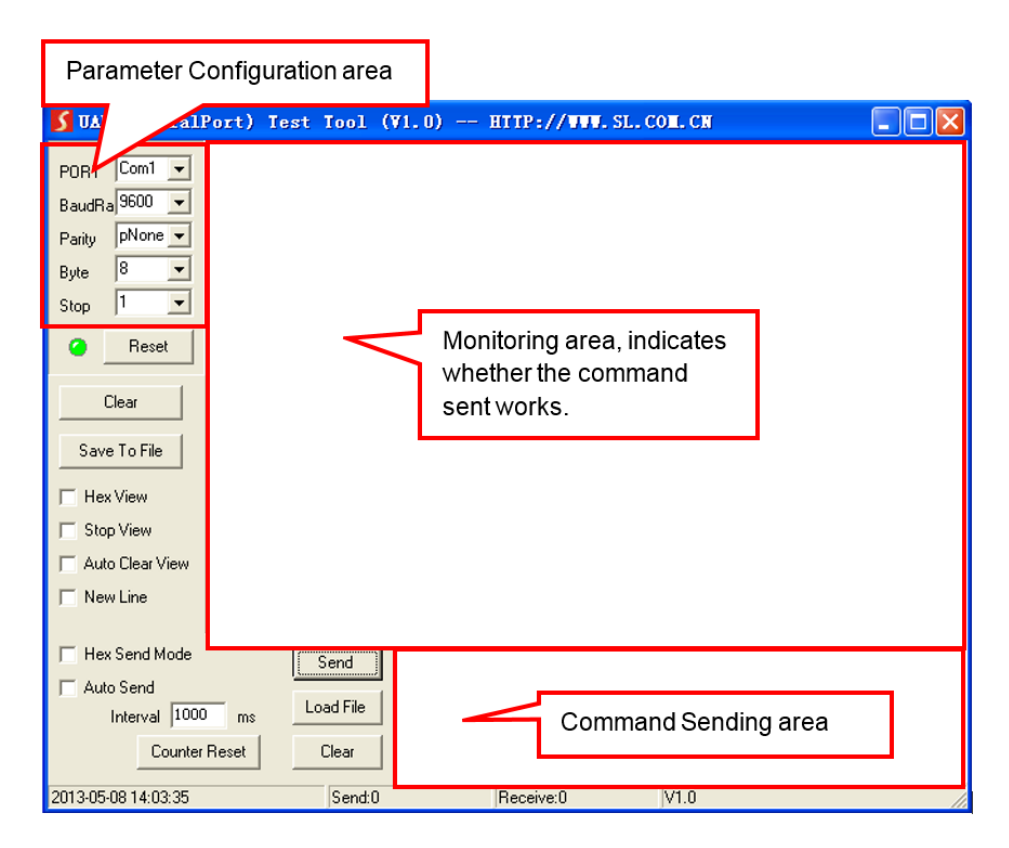

Set the communications parameters to the following:

| Baud Rate:   | 9600 |
|--------------|------|
| Data Bits:   | 8    |
| Stop Bits:   | 1    |
| Parity Bits: | None |

| Command | Function                                                                                          | Feedback Example                     |
|---------|---------------------------------------------------------------------------------------------------|--------------------------------------|
|         | Switching Commands                                                                                |                                      |
| 50701%  | Switches to the 1-HDMI/MHL <sup>®</sup> input.                                                    | Switch to HDMI 1                     |
| 50702%  | Switches to the 2-HDMI <sup>®</sup> input.                                                        | Switch to HDMI 2                     |
| 50703%  | Switches to the 3-HDMI input.                                                                     | Switch to HDMI 3                     |
| 50704%  | Switches to the 4-DP input.                                                                       | Switch to DP                         |
| 50705%  | Switches to the 5-VGA input.                                                                      | Switch to VGA1 (or AV1 or<br>YPbPr1) |
| 50683%  | Sets the 5-VGA input to accept VGA signals, then switches to the 5-VGA input.                     | Input 5 Set & Switch to<br>VGA       |
| 50684%  | Sets the 5-VGA input to accept Component<br>(YPbPr) signals, then switches to the 5-VGA<br>input. | Input 5 Set & Switch to<br>YPbPr     |
| 50685%  | Sets the 5-VGA input to accept Composite<br>(CVBS) signals, then switches to the 5-VGA<br>input.  | Input 5 Set & Switch to AV           |
| 50785%  | Enables Auto Switching.                                                                           | Auto Switching                       |
| 50786%  | Disables Auto Switching.                                                                          | Manual Switching                     |
|         | Audio Commands                                                                                    |                                      |
| 50600%  | Enables source audio muting.                                                                      | Source Mute                          |
| 50601%  | Disables source audio muting.                                                                     | Source Unmute                        |
| 50602%  | Increases the volume level of the source audio.                                                   | Source Volume: xx<br>(xx=00~60)      |
| 50603%  | Decreases the volume level of the source audio.                                                   | Source Volume: xx<br>(xx=00~60)      |
| 510xx%  | Directly sets the volume level of the source audio to xx. (xx=00~60)                              | Source Volume: xx<br>(xx=00~60)      |

| Command | Function                                                                     | Feedback Example                |
|---------|------------------------------------------------------------------------------|---------------------------------|
| 50722%  | Enables microphone audio muting.                                             | MIC Mute                        |
| 50723%  | Disables microphone audio muting.                                            | MIC Unmute                      |
| 50726%  | Enables VGA audio muting.                                                    | VGA audio Mute                  |
| 50727%  | Disables VGA audio muting.                                                   | VGA audio Unmute                |
| 50728%  | Enables DisplayPort audio muting.                                            | DP audio Mute                   |
| 50729%  | Disables DisplayPort audio muting                                            | DP audio Unmute                 |
| 50724%  | Increases the volume level of the microphone audio.                          | Source Volume: xx<br>(xx=00~60) |
| 50725%  | Decreases the volume level of the microphone audio.                          | Source Volume: xx<br>(xx=00~60) |
| 508xx%  | Directly sets the volume level of the microphone audio to xx. (xx=00~60)     | Source Volume: xx<br>(xx=00~60) |
| 50706%  | Sets the DisplayPort input to use embedded audio.                            | DP Audio from Embedded          |
| 50707%  | Sets the DisplayPort input to use audio from the 3.5mm external audio input. | DP Audio from External          |
|         | Resolution Commands                                                          | •                               |
| 50619%  | Sets the output resolution to 1360x768.                                      | Resolution: 1360x768            |
| 50626%  | Sets the output resolution to 1024x768.                                      | Resolution: 1024x768            |
| 50627%  | Sets the output resolution to 1280x720.                                      | Resolution: 1280x720            |
| 50628%  | Sets the output resolution to 1280x800.                                      | Resolution: 1280x800            |
| 50629%  | Sets the output resolution to 1920x1080.                                     | Resolution: 1920x1080           |
| 50620%  | Sets the output resolution to 1920x1200.                                     | Resolution: 1920x1200           |
| 50621%  | Sets the output resolution to 1600x1200.                                     | Resolution: 1600x1200           |
| 50624%  | Sets the output resolution to 1600x900.                                      | Resolution: 1600x900            |

| Command | Function                                                                 | Feedback Example                                             |
|---------|--------------------------------------------------------------------------|--------------------------------------------------------------|
|         | Setup Commands                                                           |                                                              |
| 50604%  | Locks the front panel buttons.                                           | Front Panel lock                                             |
| 50605%  | Unlocks the front panel buttons.                                         | Front Panel Unlock                                           |
| 502xx%  | Sets the brightness to xx. (xx=00~ 99)                                   | Brightness: xx (xx=00~99)                                    |
| 503xx%  | Sets the contrast to xx. (xx=00~99)                                      | Contrast: xx (xx=00~99)                                      |
| 504xx%  | Sets the saturation to xx. (xx=00~99)                                    | Saturation: xx (xx=00~99)                                    |
| 505xx%  | Sets the sharpness to xx. (xx=00~99)                                     | Sharpness: xx (xx=00~99)                                     |
| 50607%  | Cycles to the next color temperature setting (Cool, Medium, Warm, User). | Color Temperature: xx<br>(xx=Cool, Medium, Warm,<br>or User) |
| 50608%  | Cycles to the next aspect ratio setting (16:9, 4:3, Auto).               | Aspect Ratio: xx<br>(xx=16:9, 4:3, auto)                     |
| 50614%  | Cycles to the next picture mode (Dynamic,<br>Standard, Mild, User).      | Picture Mode: xx<br>(xx=Dynamic, Standard,<br>Mild, User)    |
| 50655%  | Freezes the output image.                                                | Freeze: enable                                               |
| 50656%  | Cancels the freezing of the output image.                                | Freeze: disable                                              |
| 50646%  | Enables display of the MIC Volume Icon display.                          | Volume Icon: enable                                          |
| 50647%  | Disables display of the MIC Volume Icon display.                         | Volume Icon: disable                                         |
| 50761%  | Disables display of the mute icon of the source audio.                   | Source Mute Icon: disable                                    |
| 50762%  | Enables display of the mute icon of the source audio.                    | Source Mute Icon: enable                                     |

| Command | Function                                            | Feedback Example       |
|---------|-----------------------------------------------------|------------------------|
| 50763%  | Disables display of the mute icon of the MIC audio. | MIC Mute Icon: disable |
| 50764%  | Enables display of the mute icon of the MIC audio.  | MIC Mute Icon: enable  |
| 50765%  | Enables display of the freeze icon.                 | Freeze Icon: enable    |
| 50766%  | Disables display of the freeze icon.                | Freeze Icon: disable   |
| 50644%  | Enables display of the channel status.              | Input Icon: enable     |
| 50645%  | Disables display of the channel status.             | Input Icon: disable    |
| 50650%  | Displays the channel status.                        | Input Icon: xx         |
| 50606%  | Auto-adjusts the screen image (VGA input only).     | VGA Input Auto         |
| 50699%  | Displays the system version.                        | Version Vx.x.x         |
| 50688%  | Enable MIC noise detecting.                         | MIC detect: enable     |
| 50689%  | Disable MIC noise detecting.                        | MIC detect: disable    |
| 50690%  | Displays the MIC noise detecting status.            | MIC detect: xxxx       |
| 50791%  | HDCP Active mode.                                   | HDCP Active            |
| 50792%  | HDCP Manual mode.                                   | HDCP Manual            |
| 50793%  | Enable HDCP output.                                 | HDCP ON                |
| 50794%  | Disable HDCP output.                                | HDCP OFF               |
| 50795%  | Inquire HDCP / Manual HDCP                          | HCDP Manual            |
|         |                                                     | HDCP ON/OFF            |
| 50767%  | Restore the default EDID settings.                  | EDID: initial          |
| 50768%  | Bypass EDID data from output to input.              | EDID: bypass           |

| Command | Function                                                                                                    | Feedback Example                                                                                             |
|---------|----------------------------------------------------------------------------------------------------|----------------------------------------------------------------------------------------------------|
| 50769%  | Upload custom EDID data to the scaler/switch.                                                                                          | EDID: user                                                                                                   |
| 50770%  | Query the EDID status.                                                                                                    | EDID: xxxx (xxxx=initial,<br>bypass, or user)                                                                |
| 50782%  | EDID management. Copies the resolution<br>data of the connected display to the<br>HDMI <sup>®</sup> inputs.                            | EDID manage<br>Resolution: xx<br>(xx=1920x1200, 1920x1080,<br>1600x1200, 1360x768,<br>1280x720, or 1024x768) |
| 50787%  | Enables serial control mode 1: controls the scaler/switch and the HDBaseT™ receiver from the RS232 port on the scaler/switch.          | RS232 Mode 1: RS232<br>Control Scaler & Remote                                                               |
| 50788%  | Enables serial control mode 2: controls the scaler/switch from the RS232 port on the scaler/switch or the one on the HDBaseT receiver. | RS232 Mode 2: RS232<br>Control Scaler.                                                                       |
| 50174%  | Auto Switch Mode: Disables the automatic power off function.                                                                           | Auto Switch Mode: Set no<br>input to power off function:<br>Disable                                          |
| 50715%  | Auto Switch Mode: Sets the automatic power off time with no input to 1 minute.                                                         | Auto Switch Mode: Set no<br>input to power off time: 1<br>minute                                             |
| 50716%  | Auto Switch Mode: Sets the automatic power off time with no input to 2 minutes.                                                        | Auto Switch Mode: Set no<br>input to power off time: 2<br>minute                                             |
| 50717%  | Auto Switch Mode: Sets the automatic power off time with no input to 5 minutes.                                                        | Auto Switch Mode: Set no<br>input to power off time: 5<br>minute                                             |

| Command | Function                                                                         | Feedback Example                                                                                                    |
|---------|----------------------------------------------------------------------------------|----------------------------------------------------------------------------------------------------|
| 50718%  | Auto Switch Mode: Sets the automatic power off time with no input to 10 minutes. | Auto Switch Mode: Set no<br>input to power off time: 10<br>minute                                                                                                   |
| 50719%  | Displays the automatic power off<br>time/status.                                 | Auto Switch Mode: Set no<br>input to power off time: X<br>minutes (X=1, 2, 5, or 10)<br>OR<br>Manual Switch Mode: Set<br>no input to power off<br>function: Disable |
| 50740%  | Manual Switch Mode: Disables the automatic power off function.                   | Manual Switch Mode: Set<br>no input to power off time:<br>0 minutes                                                                                                 |
| 50741%  | Manual Switch Mode: Sets the power off time to 1 minute.                         | Manual Switch Mode: Set<br>no input to power off time:<br>1 minute                                                                                                  |
| 50742%  | Manual Switch Mode: Sets the power off time to 2 minutes.                        | Manual Switch Mode: Set<br>no input to power off time:<br>2 minutes                                                                                                 |
| 50743%  | Manual Switch Mode: Sets the power off<br>time to 5 minutes.                     | Manual Switch Mode: Set<br>no input to power off time:<br>5 minutes                                                                                                 |
| 50744%  | Manual Switch Mode: Sets the power off<br>time to 10 minutes.                    | Manual Switch Mode: Set<br>no input to power off time:<br>10 minutes                                                                                                |
| 50697%  | Exit standby mode.                                                               | Wake up!                                                                                                    |
| 50797%  | Enter standby mode.                                                              | Go to standby!                                                                                                    |

| Command | Function                                                                                               | Feedback Example                                                              |
|---------|----------------------------------------------------------------------------------------------------|-------------------------------------------------------------------------------|
| 50698%  | Performs a software update using an<br>update file on a flash drive plugged into<br>the FIRMWARE port. | Software update                                                               |
| 50617%  | Resets all settings on the scaler/switch to their factory default values.                              | Factory Reset                                                                 |
|         | Menu Commands                                                                                          |                                                                               |
| 50609%  | Simulates pressing the OK button on the remote control.                                                | Key: ok                                                                       |
| 50610%  | Simulates pressing the LEFT arrow button on the remote control.                                        | Key: left                                                                     |
| 50611%  | Simulates pressing the RIGHT arrow button on the remote control.                                       | Key: right                                                                    |
| 50612%  | Simulates pressing the UP arrow button on the remote control.                                          | Key: up                                                                       |
| 50613%  | Simulates pressing the DOWN arrow button on the remote control.                                        | Key: down                                                                     |
| 50616%  | Simulates pressing the MENU button on the remote control.                                              | OSD: Enter                                                                    |
| 50618%  | Simulates pressing the EXIT button on the remote control.                                              | OSD: Exit                                                                     |
|         | Inquiry Commands                                                                                       |                                                                               |
| 50630%  | Displays the volume levels.                                                                            | Source Volume: xx<br>MIC Volume: xx<br>(xx=00~60)                             |
| 50631%  | Displays the selected input.                                                                           | Input: xx<br>(xx=HDMI <sup>®</sup> 1, HDMI2, HDMI3,<br>DP, VGA, YPbPr, or AV) |

| Command | Function                                                | Feedback Example                                                                              |
|---------|---------------------------------------------------------|-----------------------------------------------------------------------------------------------|
| 50632%  | Displays the output resolution.                         | Resolution: xx<br>(xx=1920x1200, 1920x1080,<br>1600x1200, 1360x768,<br>1280x720, or 1024x768) |
| 50633%  | Displays the image picture mode.                        | Picture Mode: xx<br>(xx=Dynamic, Standard,<br>Mild, or User)                                  |
| 50635%  | Displays the image aspect ratio.                        | Aspect Ratio: xx<br>(xx=16:9, 4:3, or auto)                                                   |
| 50636%  | Displays the brightness setting.                        | Brightness: xx<br>(xx=00~99)                                                                  |
| 50637%  | Displays the contrast setting.                          | Contrast: xx<br>(xx=00~99)                                                                    |
| 50638%  | Displays the saturation setting.                        | Saturation: xx<br>(xx=00~99)                                                                  |
| 50639%  | Displays the sharpness setting.                         | Sharpness: xx<br>(xx=00~99)                                                                   |
| 50640%  | Displays the color temperature setting.                 | Color Temperature: xx<br>(xx=Cool, Medium, Warm,<br>or User)                                  |
| 50651%  | Displays the Volume Icon display status.                | Volume Icon: xxxx                                                                             |
| 50712%  | Displays the audio source for the<br>DisplayPort input. | DP Audio from xx<br>(xx=Embedded or External)                                                 |
| 50751%  | Displays the mute status of the source audio.           | Source xx<br>(xx=Mute or Unmute)                                                              |
| 50752%  | Displays the mute status of the MIC audio.              | MIC xx<br>(xx=Mute or Unmute)                                                                 |

| Command | Function                                             | Feedback Example                                                                                                    |
|---------|------------------------------------------------------|----------------------------------------------------------------------------------------------------|
| 50753%  | Displays the freeze status.                          | Freeze: xx<br>(xx=enable or disable)                                                                                                    |
| 50754%  | Displays the panel lock status.                      | Front Panel xx<br>(xx=Lock or Unlock)                                                                                                    |
| 50783%  | Displays the status of several settings.             | Source Volume: xx<br>MIC Volume: xx<br>Input: xxxx<br>Resolution: yyyy<br>LINE: yy<br>MIC: yy<br>Switch status: zzzz<br>VGA: yy<br>DP: yy<br>DP Audio from zz<br>(xx=00~60)<br>(yy=Mute or Unmute)<br>(zz=Embedded or External)<br>(xxxx=HDMI®1, HDMI2,<br>HDMI3, DP, VGA, YPbPr, or<br>AV)<br>(yyyy=1920x1200, 1920x1080,<br>1600x1200, 1360x768,<br>1280x720, or 1024x768) |
| 50657%  | Displays the IP address.                             | 192.168.0.178!                                                                                                    |
| 50712%  | Displays the audio source for the DisplayPort input. | DP Audio from xx<br>(xx=Embedded or External)                                                                                                    |

| Command | Function                                                                    | Feedback Example                |
|---------|-----------------------------------------------------------------------------|---------------------------------|
|         | Adjustment Commands                                                         |                                 |
| 50678%  | Enables screen output adjusting.                                            | Enter output Position<br>Adjust |
| 50679%  | Disables screen output adjusting.                                           | Exit Output Position Adjust     |
| 50670%  | Moves the image to the left.                                                | Output Position Adjust X xx     |
| 50671%  | Moves the image to the right.                                               | Output Position Adjust X xx     |
| 50672%  | Moves the image up.                                                         | Output Position Adjust Y xx     |
| 50673%  | Moves the image down.                                                       | Output Position Adjust Y xx     |
| 50674%  | Increases the image width by stretching left from the left side.            | Output Width Adjust xx          |
| 50675%  | Decreases the image width by pulling to the right from the left side.       | Output Width Adjust xx          |
| 50676%  | Decreases the image height by pulling up from the bottom.                   | Output Height Adjust xx         |
| 50677%  | Increases the image height by stretching down from the bottom.              | Output Height Adjust xx         |
| 50730%  | Disables the HDMI® output port on the scaler/switch.                        | HDMI power off                  |
| 50731%  | Enables the HDMI output port on the scaler/switch.                          | HDMI power on                   |
| 50732%  | Disables the HDBT output on the scaler/switch.                              | HDBT off                        |
| 50733%  | Enables the HDBT output on the scaler/switch.                               | HDBT on                         |
| 50734%  | Enables both the HDMI output port and the HDBT output on the scaler/switch. | HDMI HDBT power on              |

| Command      | Command Function Feedback Exam                         |                      |
|--------------|--------------------------------------------------------|----------------------|
| CEC Commands |                                                        |                      |
| 50686%       | Enables HDMI <sup>®</sup> CEC functionality.           | HDMI CEC ON          |
| 50687%       | Disables HDMI CEC functionality.                       | HDMI CEC OFF         |
| 50901%       | Sends the CEC Play/Pause command.                      | CEC: cmd: play&pause |
| 50902%       | Sends the CEC Stop command.                            | CEC: cmd: stop       |
| 50903%       | Sends the CEC Menu command.                            | CEC: cmd: menu       |
| 50904%       | Sends the CEC Reverse command.                         | CEC: cmd: rev        |
| 50905%       | Sends the CEC Forward command.                         | CEC: cmd: fwd        |
| 50906%       | Sends the CEC Up command.                              | CEC: cmd: up         |
| 50907%       | Sends the CEC Down command.                            | CEC: cmd: down       |
| 50908%       | Sends the CEC Left command.                            | CEC: cmd: left       |
| 50909%       | Sends the CEC Right command.                           | CEC: cmd: right      |
| 50910%       | Sends the CEC Select/Confirm command.                  | CEC: cmd: select     |
| 50911%       | Sends the CEC Exit command.                            | CEC: cmd: exit       |
| 50913%       | Sends the CEC command to power the source devices on.  | Source power on      |
| 50914%       | Sends the CEC command to power the source devices off. | Source power off     |
| 50915%       | Sends the CEC command to power the displays on.        | Display power on     |
| 50916%       | Sends the CEC command to power the displays off.       | Display power off    |

Notes:

• The CEC commands with a gray background are only functional when CEC is enabled.

• The screen output adjustment commands are only functional when screen output adjusting is enabled. Send the command **50678%** to enable screen output adjusting.

## WEB-BASED GUI UPDATING

Perform the following steps to update the web-based GUI, in the event that an update is made available.

| webserver                   |                         | m)i)m)o)bility- |
|-----------------------------|-------------------------|-----------------|
| open all   <u>close all</u> |                         |                 |
| S web-server                | Update software program |                 |
|                             | Location:               | 浏览              |
| Upload Program              | Apply                   |                 |

1. Open your PC's web browser and type the following address into the address bar:

```
http://192.168.0.178:100
```

- 2. Type in the username and password (default user and user).
- 3. Click the Administration entry on the left
- 4. Click the Upload Program entry.
- 5. Click the **Browse** button, then locate the update file on your PC.
- 6. Click the **Apply** button, then follow the on-screen instructions.

## **TECHNICAL SUPPORT**

Monoprice is pleased to provide free, live, online technical support to assist you with any questions you may have about installation, setup, troubleshooting, or product recommendations. If you ever need assistance with your new product, please come online to talk to one of our friendly and knowledgeable Tech Support Associates. Technical support is available through the online chat button on our website **www.monoprice.com** during regular business hours, 7 days a week. You can also get assistance through email by sending a message to **tech@monoprice.com** 

## SPECIFICATIONS

| Model                         | 21875                                                                                  |
|-------------------------------|----------------------------------------------------------------------------------------|
| Video Inputs                  | 1x HDMI/MHL <sup>®</sup> , 2x HDMI <sup>®</sup> , 1x DisplayPort,<br>1x VGA/YPbPr/CVBS |
| Video Outputs                 | 1x HDMI, 1x HDBaseT™                                                                   |
| Supported Video Resolutions   | 1920x1200, 1920x1080, 1600x1200, 1600x900,<br>1360x768, 1280x800, 1280x720, 1024x768   |
| Supported HDMI Version        | 1.4 with HDCP 2.2                                                                      |
| Audio Inputs                  | 2x 3.5mm analog stereo for DP and VGA inputs                                           |
| Audio Outputs                 | 1x 5-pin terminal block                                                                |
| Audio Frequency Response      | 20 Hz ~ 20 kHz                                                                         |
| Audio Input Impedance         | > 10 kilohms                                                                           |
| Audio Output Impedance        | 75 ohms                                                                                |
| Stereo Channel Separation     | > 80dB @1kHz                                                                           |
| Transmission Standard         | HDBaseT™                                                                               |
| Maximum Transmission Distance | up to 229 feet (70 meters)                                                             |
| Input Power                   | 24 VDC, 2.71A                                                                          |
| AC Adapter Input Power        | 100 ~ 240 VAC, 50/60 Hz                                                                |
| Maximum Power Consumption     | 27 watts                                                                               |
| Operating Temperature         | +32 ~ +122°F (0 ~ +50°C)                                                               |
| Operating Humidity            | 10 ~ 90% RH, non-condensing                                                            |
| Dimensions                    | 8.7" x 6.8" x 1.7" (220 x 173 x 44 mm)                                                 |
| Weight                        | 1.8 lbs. (0.8 kg)                                                                      |

## **REGULATORY COMPLIANCE**

Notice for FCC

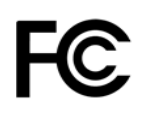

This device complies with Part 15 of the FCC rules. Operation is subject to the following two conditions: (1) this device may not cause harmful interference, and (2) this device must accept any interference received, including interference that may cause undesired operation.

Modifying the equipment without Monoprice's authorization may result in the equipment no longer complying with FCC requirements for Class B digital devices. In that event, your right to use the equipment may be limited by FCC regulations, and you may be required to correct any interference to radio or television communications at your own expense.

This equipment has been tested and found to comply with the limits for a Class B digital device, pursuant to Part 15 of the FCC Rules. These limits are designed to provide reasonable protection against harmful interference in a residential installation. This equipment generates, uses and can radiate radio frequency energy and, if not installed and used in accordance with the instructions, may cause harmful interference to radio communications. However, there is no guarantee that interference will not occur in a particular installation. If this equipment does cause harmful interference to radio or television reception, which can be determined by turning the equipment off and on, the user is encouraged to try to correct the interference by one or more of the following measures:

- Reorient or relocate the receiving antenna.
- Increase the separation between the equipment and receiver.
- Connect the equipment into an outlet on a circuit different from that to which the receiver is connected.
- Consult the dealer or an experienced radio/TV technician for help.

#### Notice for Industry Canada

This Class B digital apparatus complies with Canadian ICES-003.

Cet appareil numérique de la classe B est conforme à la norme NMB-003 du Canada.

Blackbird<sup>™</sup> is a trademark of Monoprice Inc.

HDMI<sup>®</sup>, the HDMI Logo, and High-Definition Multimedia Interface are trademarks or registered trademarks of HDMI Licensing LLC in the United States and other countries.

*MHL®, Mobile High-Definition Link®, and the MHL Logo are trademarks or registered trademarks of MHL, LLC.* 

HDBaseT<sup>™</sup> and the HDBaseT Alliance logo are trademarks of the HDBaseT Alliance. Android<sup>™</sup> is a trademark of Google Inc.

Blu-ray Disc™, Blu-ray™, and the logos are trademarks of the Blu-ray Disc Association.